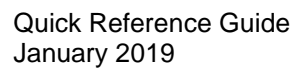

# How to Request Accessories under Comprehensive Coverage

## Obtaining Replacement Accessories Under Zebra OneCare™

Zebra OneCare<sup>™</sup> Comprehensive Coverage goes beyond normal wear-and-tear to cover internal and external components damaged through accidental breakage. In addition, OneCare<sup>™</sup> extends to selected accessories that are shipped together with Zebra mobile computing devices. Refer to Zebra's <u>Accessories Applicability Matrix</u> for a list of accessories that are eligible for replacement as part of a repair for Mobile Computers under a Zebra OneCare Comprehensive contract.

Prior to submission of requests for replacement of accessories, please note the following:

- Customers may request replacements only for lost or damaged <u>accessories that ship together</u> <u>with the Product</u> in its original Zebra packaging.
- Accessories will only be replaced if specifically requested as part of a request for repair of faulty equipment.
- Replacement accessories <u>cannot be requested separately or as a stand-alone request</u>, but only together with a request for device repair.
- At the time an eligible product is submitted for repair authorization, customers must <u>provide a</u> <u>description of the required accessories</u> according to the instructions and Accessories Request Format provided below.
- You may but are not required to return damaged accessories when sending in a unit for repair.

## **Accessory Replacement Request Options**

Repair authorization requests or RMAs (Return Materials Authorizations) may be submitted using one of the options described in detail below:

### **Option 1: Using Zebra's Repair Order Portal**

Logging a request via the online **Repair Order Portal** is the quickest and recommended option. (If you are not yet registered for the Portal, visit <u>www.zebra.com/repair</u> for more information and to complete the simple registration process.)

1. Log into the Portal.

ZEBRA

- 2. Create a Repair Request to submit your request for repair of your faulty Zebra device.
- 3. On the Add Products tab, complete the **Problem Description field** 
  - Describe the problem to be repaired for your device
  - Indicate any accessories requiring replacement using the Accessories Replacement Request Format below:

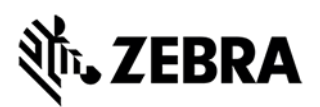

#### Accessories Replacement Request Format

- For a battery door:
  - Enter CP: followed by a space and an indication of the battery size/capacity (standard or extended) indicated on the battery in mAh
  - Example 1: CP: BATTERY DOOR STANDARD
  - Example 2: CP: BATTERY DOOR EXTENDED
- For all other accessories:
  - o Enter CP: followed by a space and then the name of the accessory
  - Example 1: CP: STRAP
  - Example 2: CP: TETHER
  - Example 3 (Multiple Accessories): CP: STRAP, TETHER, BATTERY DOOR STANDARD

### **Option 2: Using the Repair Form**

To use this option, complete the Repair Form and return it to Zebra by email:

1. Download the appropriate Repair Form for your country from the *Repair Orders (Online RMAs)* page of Zebra.com:

https://www.zebra.com/us/en/support-downloads/request-repair/online-rma-emea.html

- 2. Complete the Repair Form.
- 3. Use the *Fault Description* field of the form to provide information about the problem to be repaired for your device, and to indicate which accessories require replacement.
- 4. Follow the Accessories Replacement Request Format in step 3 above.

### **Option 3: Contacting Zebra's Repair Help Desk**

You may contact Zebra's Repair Help Desk using the telephone number most convenient for your location and language. Our support phone numbers are listed at <u>www.zebra.com/supportcontacts</u>.

**Note for eBonding customers:** Please follow your regular electronic submission process for submitting repair authorization requests. To indicate any accessories requiring replacement, follow the *Accessories Replacement Request Format* described above.